# iPad Setup

## Step 1: install iTunes

St. John's Jesuit High School and Academy, 2011

Setting up the iPad with your home computer is a crucial step. This will allow you to back up any applications purchased and transfer music and files onto the iPad.

#### Step 1:

Please ensure that you have the latest version of iTunes (10.4) on your home computer. If you already have iTunes, you can check the version by opening iTunes > Help > About iTunes.

To download iTunes, please follow this link: www.apple.com/itunes and select "Free Download"

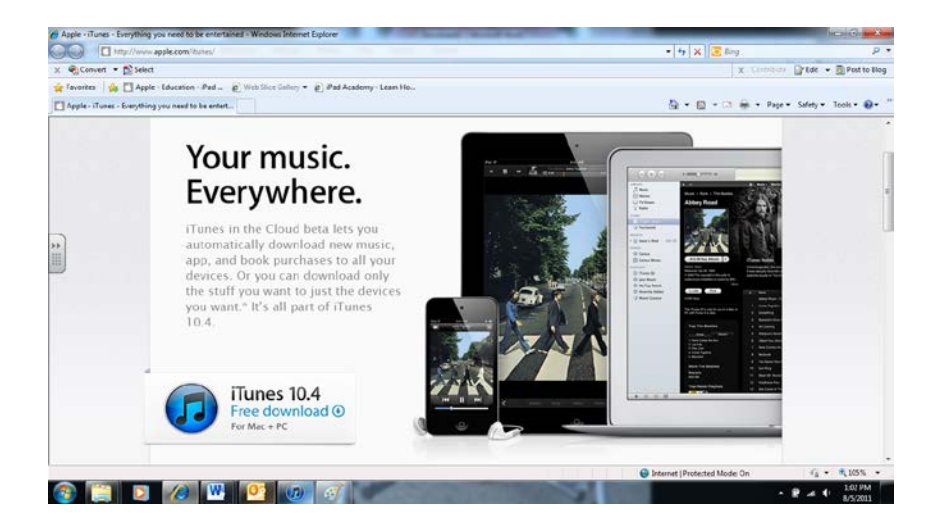

## Step 2:

Enter your email address, remove the checks from the two boxes (unless you want Apple emails) and select "Download now." Note: Please be sure that your pop-up blocker is temporarily turned off.

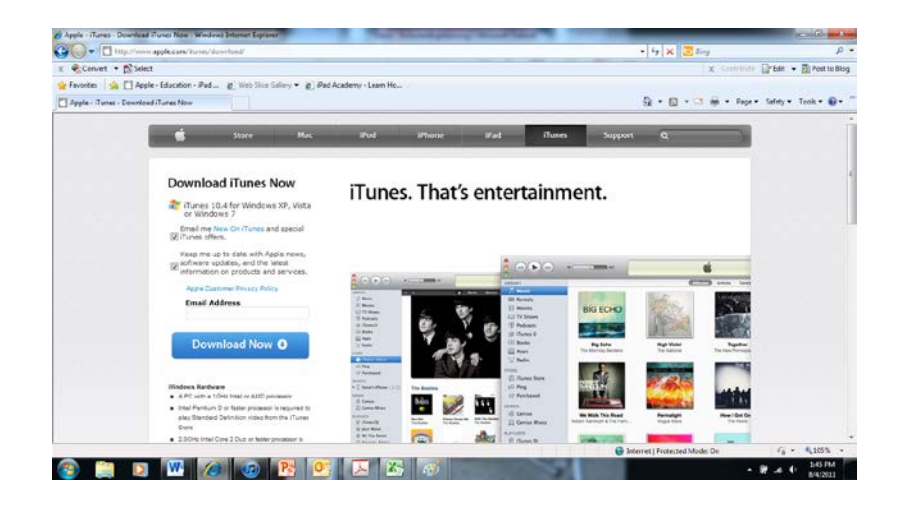

#### Step 3:

You will see the below prompt. Please select Run

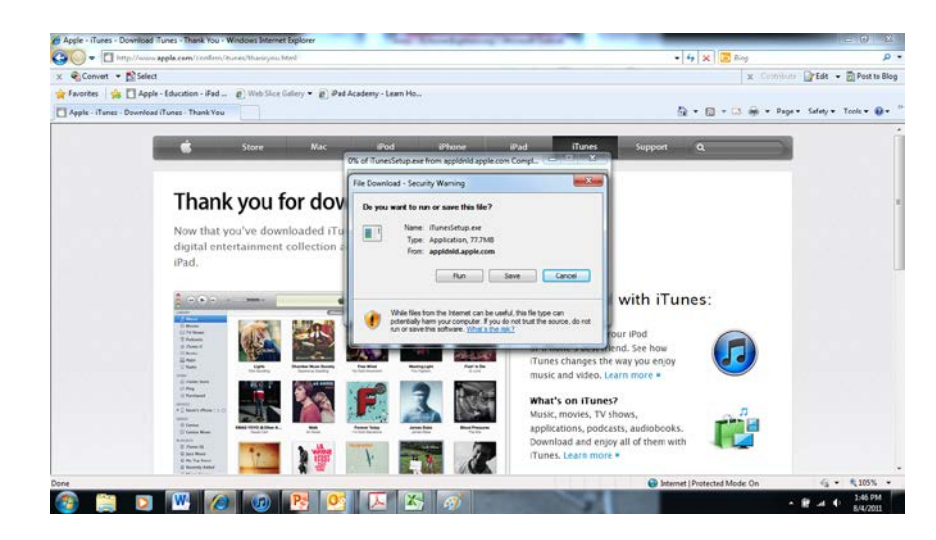

## Step 4:

iTunes should begin downloading

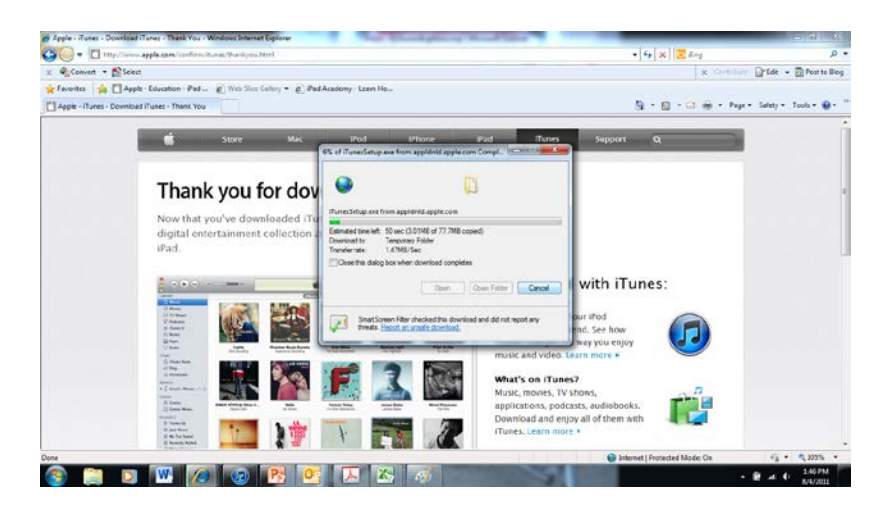

If you receive the screen below, please select run

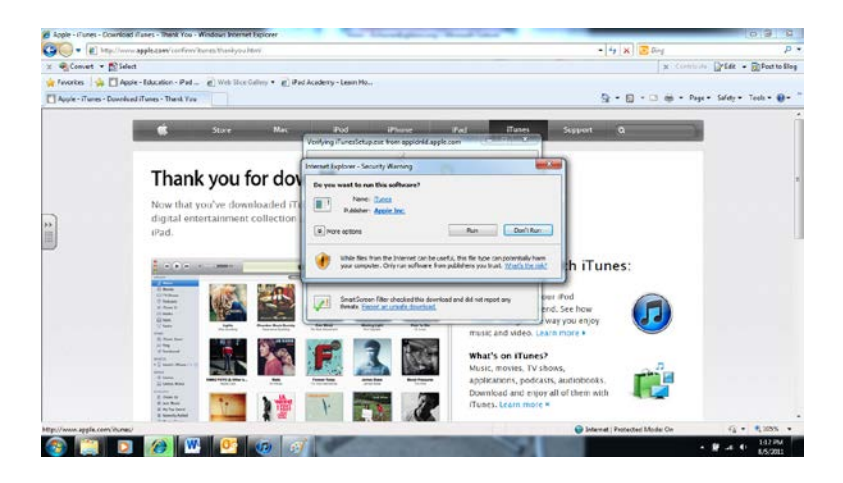

**Step 5:** Please accept the terms of agreement for iTunes

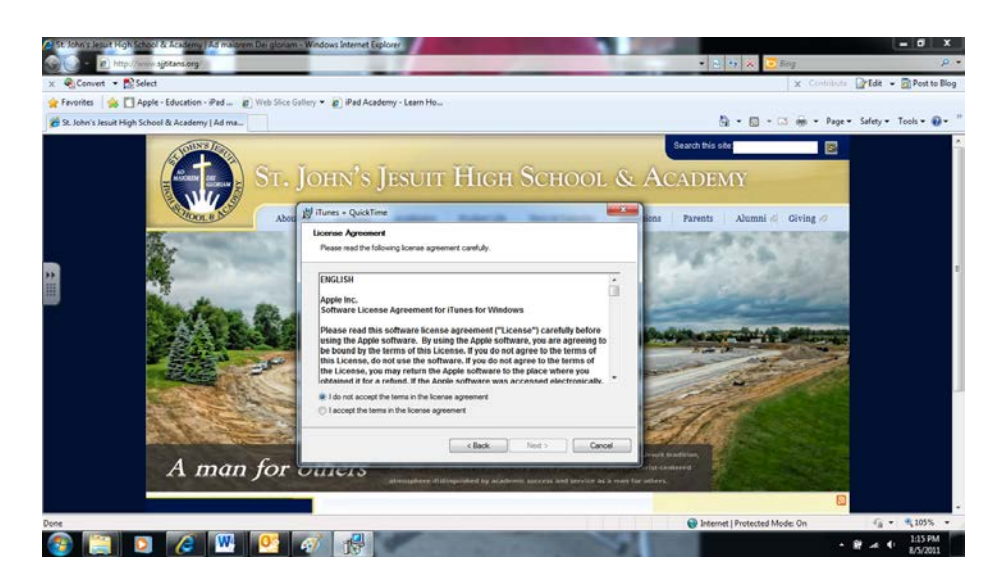

## Step 6:

As iTunes prompts you with more instructions, please follow them to complete the installation.

## NEXT STEPS:

- Creating an iTunes account without a Credit Card
- Connect the iPad to the computer
- Set up "Find my iPad"